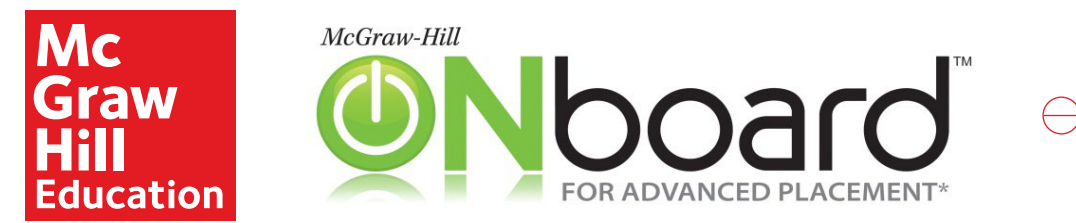

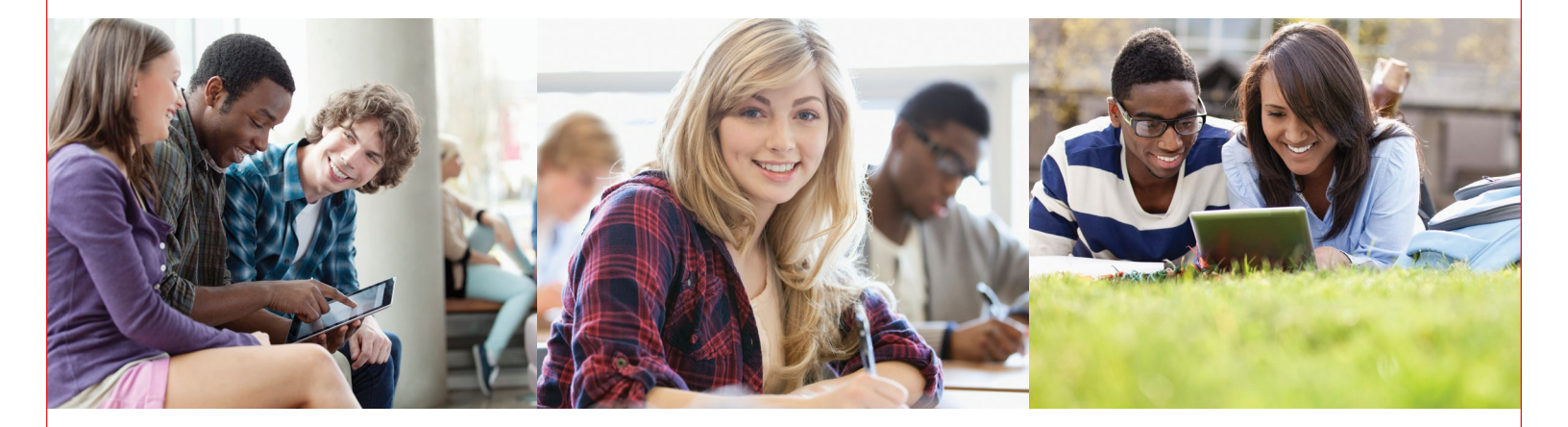

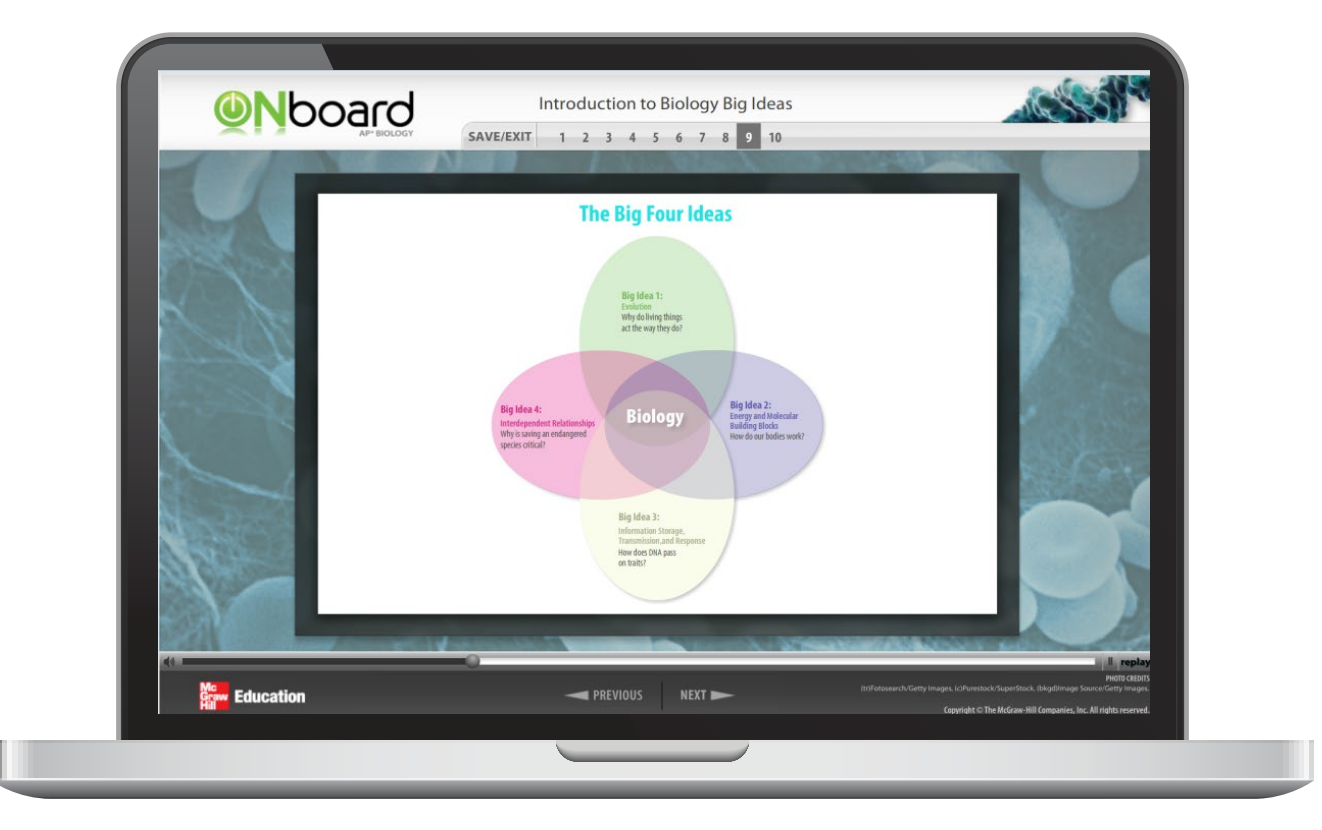

# **Quick Start Guide** for Advanced Placement<sup>®</sup>, Honors, and Electives

\*Advanced Placement Program and AP are registered trademarks of the College Board, which was not involved in the production of, and does not endorse, these products.

## Check Your System Requirements

Connect<sup>®</sup> is available entirely online and works best when you are using Firefox or Chrome as your web browser.

Go to <u>http://connect.mheducation.com/</u> <u>connect/troubleshoot.do</u> to automatically check if your computer and web browser are compatible with Connect<sup>®</sup>.

| our computer is fully comp                         | system requirements                       |                                |                                                                                                    |
|----------------------------------------------------|-------------------------------------------|--------------------------------|----------------------------------------------------------------------------------------------------|
| ou can use this site without any                   |                                           | operating systems              |                                                                                                    |
| critical components                                |                                           |                                | > MS Windows 7, MS Windows 8,<br>MS Windows 8.1, MS Windows<br>10                                                                                                    |
| component                                          | compatible?                               | your computer                  | <ul> <li>Mac OSX 10.9 - Mavericks, Mac<br/>OSX 10.10 - Vosemite</li> </ul>                                                                                                    |
| Browser                                            | Ves                                       | Safari 8                       | > ChromeBook                                                                                                    |
| Cookies                                            | Ves                                       | Cookies accepted               | browsers                                                                                                    |
| Javascript                                         | Ves                                       | Enabled                        | > Firefox 35+                                                                                                    |
| ess critical components                            |                                           |                                | <ul> <li>&gt; IE10+</li> <li>&gt; Windows Edge Browser</li> <li>&gt; Chrome 40+</li> </ul>                                                                                                    |
| component                                          | compatible?                               | your computer                  | <ul> <li>Safari 7.x+ (Mac)</li> </ul>                                                                                                    |
| Flash                                              | Ves                                       | Installed (Version 17.0.0)     | plug-ine                                                                                                    |
| Java                                               | 🖌 Yes                                     | Installed (Version 1.8.0.45)   | > Flash 11+                                                                                                    |
| Operating System                                   | VYes                                      | Macintosh OS X Mavericks 10.10 | > Java SE6, SE7                                                                                                    |
| Pop-up Blocker                                     | Ves                                       | Pop-up windows allowed         | > Quicktime 7.7+                                                                                                    |
| Screen Resolution                                  | Ves                                       | 1920 x 1080 pixels             | *Please Note: math, chemistry and<br>engineering assignments require                                                                                                    |
| make any changes?<br>Changes may require you to re | start your browser. <b>troubleshoot</b> a | gain                           | enrome 31+, rifetox 25+, Satari 6+<br>and IE10 due to advanced<br>formatting needs.<br>"Please Note: The use of 'Record<br>My Voice' in Connect requires the<br>latest version of Flash. Download it<br>here: https://get.adobe.com/flashp |

## Log In

Direct your browser to connect.mheducation.com

Enter your Connect username and password.

Then click Sign In.

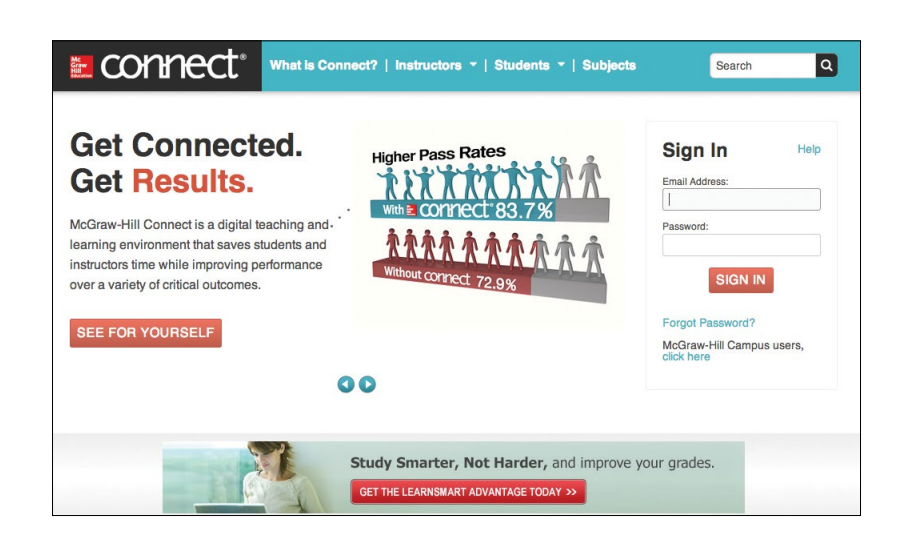

## Accessing ONboard

When you log into Connect, you will see the My Courses page. The My Courses page lists all of the courses to which you have access.

**Courses** are subdivided into **Sections**. A Section is like a class or class period, and houses all of your class assignments and student data. Your first Section of ONboard will be the Master Class. In the Master Class. all components of ONboard are pre-assigned for you.

To access ONboard, click on the blue section name.

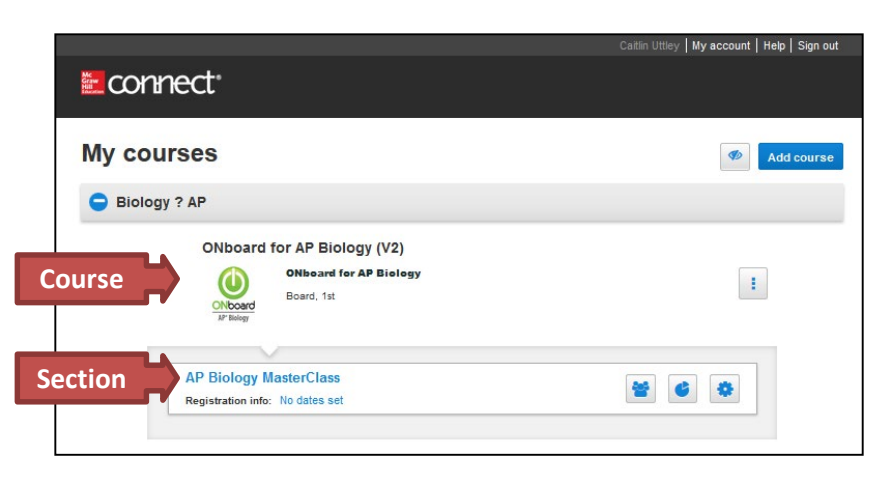

# **Creating New Sections**

If you are teaching multiple classes, you may wish to create a new Section of ONboard for each class. There are two ways to create new Sections of ONboard: Duplicating a Section and Adding a New Section.

Duplicating a Section (recommended) – Use this option if you would like to make a copy of an existing Section, such as the Master Class. All assignments and assignment policies will copy to the new Section.

\*\*We recommend that you use this option to duplicate the Master Class in order to ensure your new Section includes all of the pre-assigned components of ONboard.

B Adding a New Section – Use this option if you would like to create a brand new ONboard Section that does NOT have all of the components pre-assigned to your students. When using this option, you will need to assign the components of ONboard yourself.

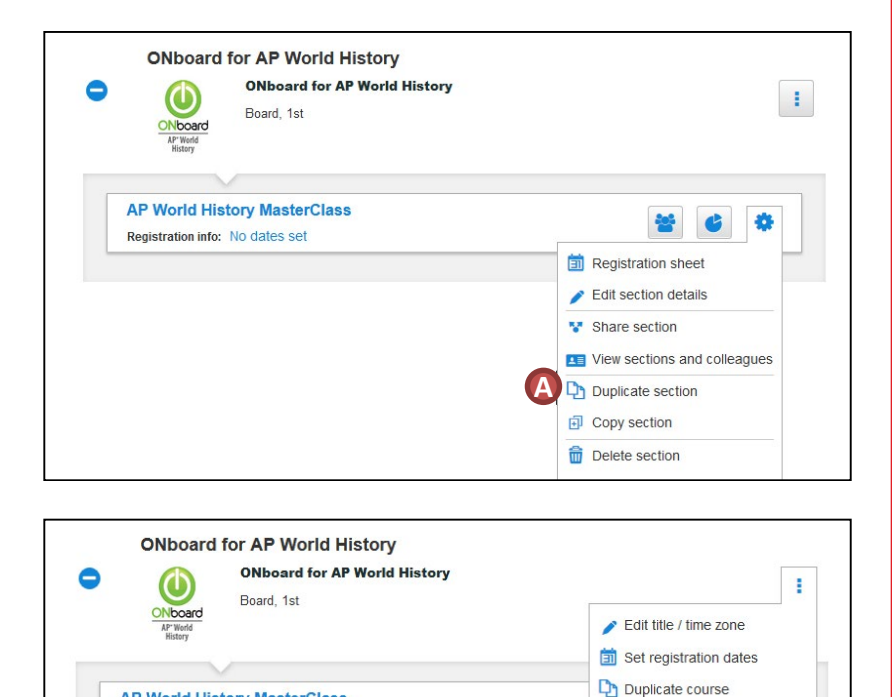

Delete course

+ Add section

B

**AP World History MasterClass** 

Registration info: No dates set

### Section Overview

When you open a section of ONboard you will see the section landing page. From this page you can:

- Click on the House Icon to return to the Section Hompage from within any page in Connect.
- Click on Library to access the resources available for ONboard
- Click on Performance to access the different types of reports you can generate when students have submitted assignments.
- Click on My Courses to go back to the My Courses Landing Page.

- View the Assignments that have been created for this Section.
- Click on +Add Assignment to create new assignments for this section.
- G Click on Student View to preview what your students in this section will see.
- View and edit Section Information, including the student roster and instructor information

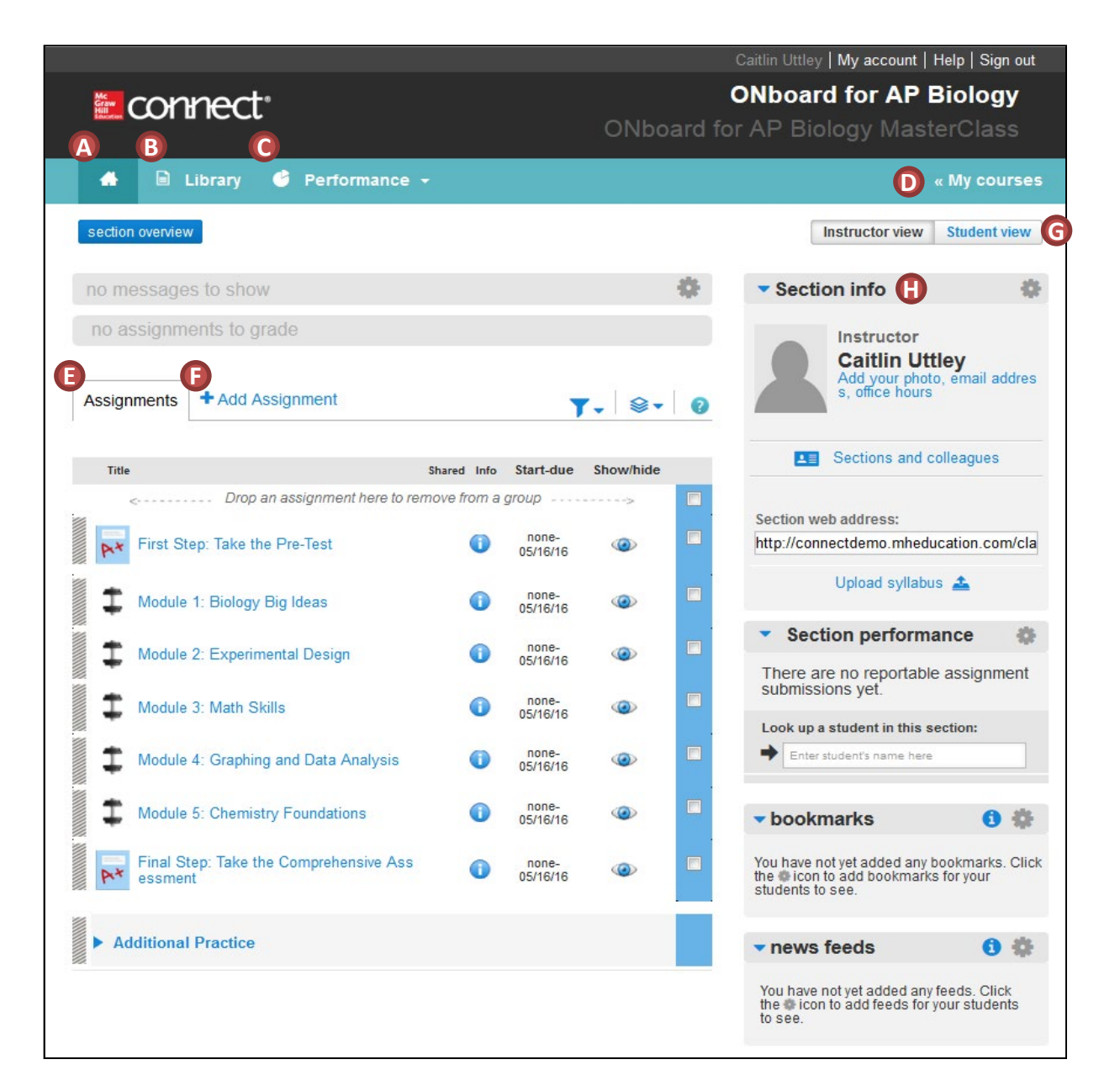

#### Assignments in the Master Class

When ONboard is purchased, teachers receive a "Master Class." In the Master Class, all of ONboard's available components are pre-assigned to your students, arranged in the most effective order.

The assignments in the Master Class are:

- A Pre-Test helps set a base score for the skills students will learn and improve while using ONboard.
- B The interactive modules (consisting of groups of submodules) teach the skills and background knowledge that students will need to succeed in their AP courses.
- **C** A Final Comprehensive Assessment exam allows students to see how far they've progressed in the skills and knowledge needed for the course. It may also point to areas in which they may need further study.
- D The Additional Practice area makes all of the interactive submodules available to be selected and assigned as needed to help reinforce skills and background knowledge throughout the school year.

|                                                |              |                   |           |                        | Caitlin Uttley   My account   Help   Sign out                                                     |  |  |  |
|------------------------------------------------|--------------|-------------------|-----------|------------------------|---------------------------------------------------------------------------------------------------|--|--|--|
| a connect                                      |              |                   |           | ONboard for AP Biology |                                                                                                   |  |  |  |
|                                                |              |                   | ONbo      | ard fo                 | or AP Biology MasterClass                                                                         |  |  |  |
|                                                |              |                   |           |                        |                                                                                                   |  |  |  |
| 🛖 🗏 Library 🤩 Performance                      | Ť.           |                   |           |                        | « My courses                                                                                      |  |  |  |
| section overview                               |              |                   |           |                        | Instructor view Student view                                                                      |  |  |  |
| no messages to show                            |              |                   |           | -0-                    | <ul> <li>Section info</li> </ul>                                                                  |  |  |  |
| no assignments to grade                        |              |                   |           |                        | Instructor                                                                                        |  |  |  |
|                                                |              |                   |           |                        | Caitlin Uttley                                                                                    |  |  |  |
| Assignments + Add Assignment                   |              | 1                 | . ⊗.      | 0                      | Add your photo, email addres<br>s, office hours                                                   |  |  |  |
| Title                                          | Shared Info  | Start-due         | Show/hide |                        | Sections and colleagues                                                                           |  |  |  |
| < Drop an assignment here to r                 | emove from a | group             | >         |                        |                                                                                                   |  |  |  |
| First Step: Take the Pre-Test                  |              | none-             |           |                        | Section web address:<br>http://connectdemo.mheducation.com/cla                                    |  |  |  |
|                                                |              | 05/16/16          |           |                        |                                                                                                   |  |  |  |
| 🔹 Module 1: Biology Big Ideas 🛽 🕒              | 0            | none-<br>05/16/16 |           |                        | Opioad syliabus 🛓                                                                                 |  |  |  |
|                                                | 0            | none-             | -         |                        | <ul> <li>Section performance </li> </ul>                                                          |  |  |  |
| Module 2: Experimental Design                  | 0            | 05/16/16          |           |                        | There are no reportable assignment                                                                |  |  |  |
| Module 3: Math Skills                          | 0            | none-<br>05/16/16 |           |                        | submissions yet.                                                                                  |  |  |  |
|                                                |              |                   |           | -                      | Look up a student in this section:                                                                |  |  |  |
| Module 4: Graphing and Data Analysis           | 0            | 05/16/16          |           |                        | Enter student's name here                                                                         |  |  |  |
| Module 5: Chemistry Foundations                | 0            | none-<br>05/16/16 | ۲         |                        | • bookmarks 🚯 🏶                                                                                   |  |  |  |
| Final Step: Take the Comprehensive Ass essment | 0            | none-<br>05/16/16 | ۲         |                        | You have not yet added any bookmarks. Click the to icon to add bookmarks for your students to see |  |  |  |
|                                                |              |                   |           |                        |                                                                                                   |  |  |  |
| Additional Practice                            |              |                   |           |                        | 🔹 news feeds 🚯 🏶                                                                                  |  |  |  |
|                                                |              |                   |           |                        | You have not yet added any feeds. Click the total icon to add feeds for your students to see.     |  |  |  |

## Interactive Submodules

Each ONboard interactive submodule focuses on one specific skill or area of content knowledge. Submodules include a variety of self-check assessments including multiple choice questions, drag and drop, and short answer.

After completing all of the topics in a module, students take a short quiz to evaluate mastery of the module's content

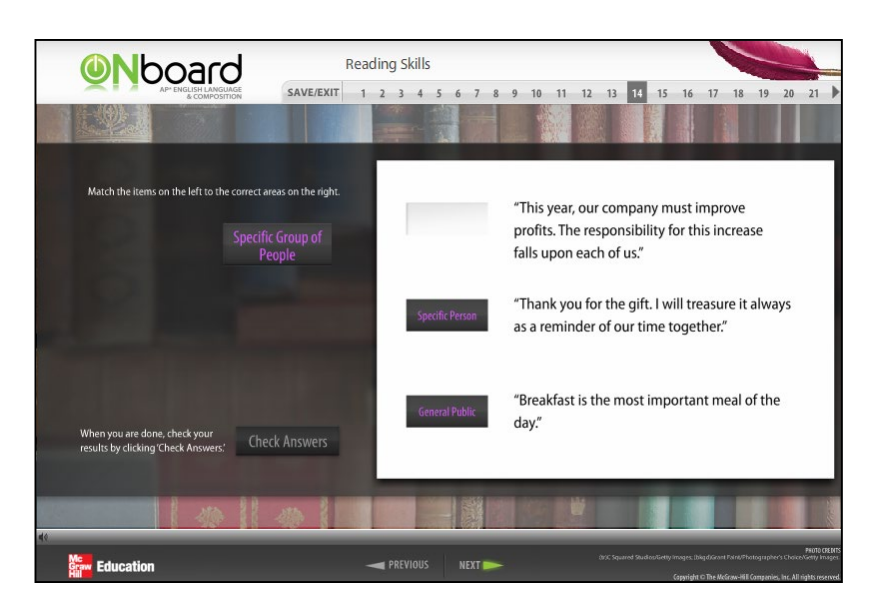

### Assessments

Students take the pre-test, module quizzes, and the final comprehensive assessment online.

After students submit their assessments, they will receive immediate feedback on their answers.

| Final Step: Take the Comprehensive A | ssessment                   | Saved           | Help Save & Exit Su | bmit |
|--------------------------------------|-----------------------------|-----------------|---------------------|------|
| 2<br>Required inform                 | eton                        |                 |                     |      |
| How many valence ele                 | ctrons does this atom have? |                 |                     |      |
| Multiple Choice                      |                             |                 |                     |      |
| <u> </u>                             |                             |                 |                     |      |
| 4                                    |                             |                 |                     |      |
| 6                                    |                             |                 |                     |      |
| 0 8                                  |                             |                 |                     |      |
|                                      |                             |                 |                     |      |
| Mc<br>Graw<br>Hill<br>Guardion       | < Prev                      | 2 of 100 Next > | Resource            | es I |

#### Performance

Click on **Performance** to access the different types of reports available in Connect.

Use the reports to monitor student progress, evaluate preparedness, and pinpoint content and skills that may need reinforcement at the beginning of class.

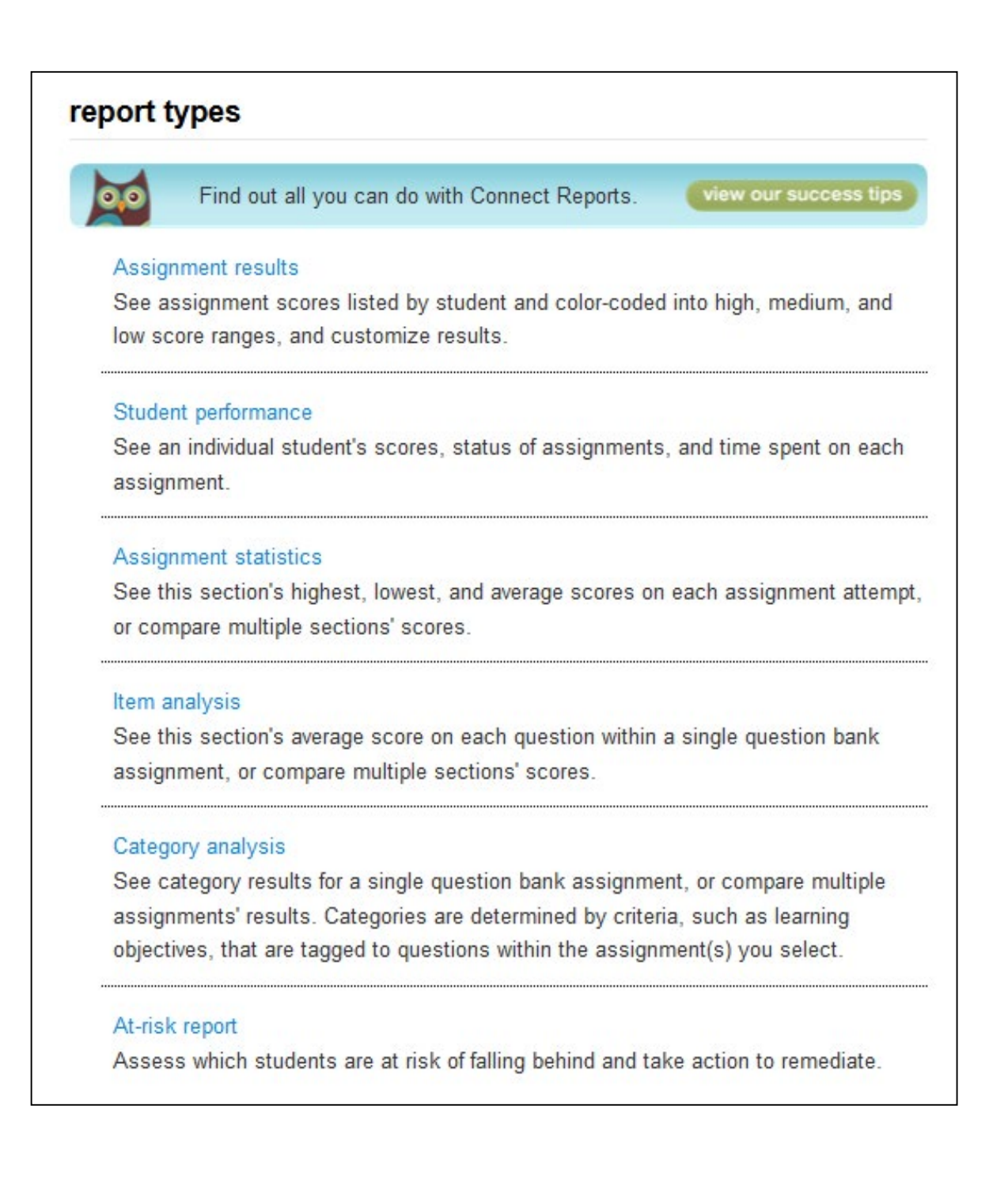